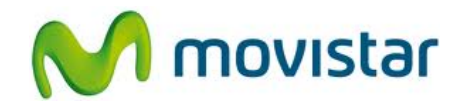

## Nokia Lumia 620

Cómo configurar correo Yahoo Perú en celular Movistar Windows Phone (versión 8.0)

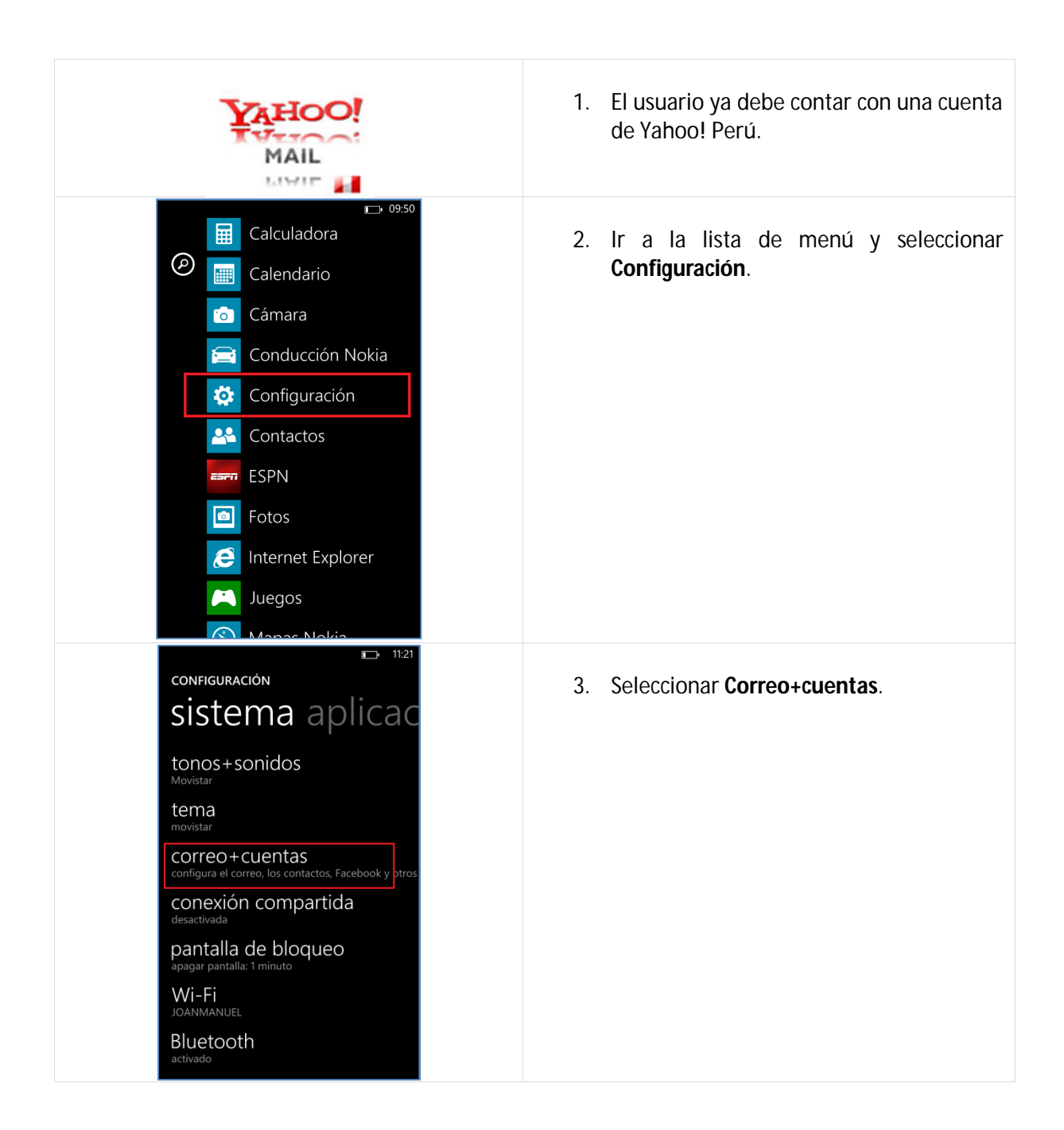

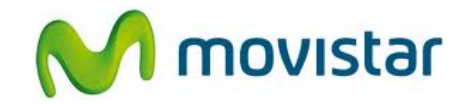

| CONFIGURACIÓN<br>COTREO + CUENTA<br>Orifigura el correo, los contactos, Facebook<br>y otros                                                                                                    | 4. Seleccionar Agregar una cuenta.                                                                                                    |
|----------------------------------------------------------------------------------------------------|----------------------------------------------------------------------------------------------------|
| AGREGAR UNA CUENTA                                                                                                    | 5. Seleccionar Yahoo! Mail.                                                                                                    |
| THE SET OF THE SET OF THE | <ul> <li>6. Se le pedirá información de su correo:<br/>Correo: prueba.st21@yahoo.com.pe<br/>Contraseña: micontrasena</li> <li>Presionar Iniciar sesión.</li> <li>Esperar unos segundos mientras finaliza<br/>la configuración de la cuenta.</li> </ul> |